## **DELTA TOOL FORECAST PLOTS APPLICATION EXAMPLES (on demo dataset)**

### FORECAST TARGET PLOT

#### 1) One model, all stations, Single mode

Data selection

MOD1, PM10, all stations, Single mode

<u>Analysis</u>

Target (Assess&Forecast)/Forecast\_Target Plot (OU) O3/NO2/PM

Extra Values=50#0# Time Avg= preserve (none) Daily stats= Mean

**Execute** 

Saving the Results: *File*  $\rightarrow$  *Save image* 

Help  $\rightarrow$  Edit DumpFile  $\rightarrow$  File  $\rightarrow$  Save as

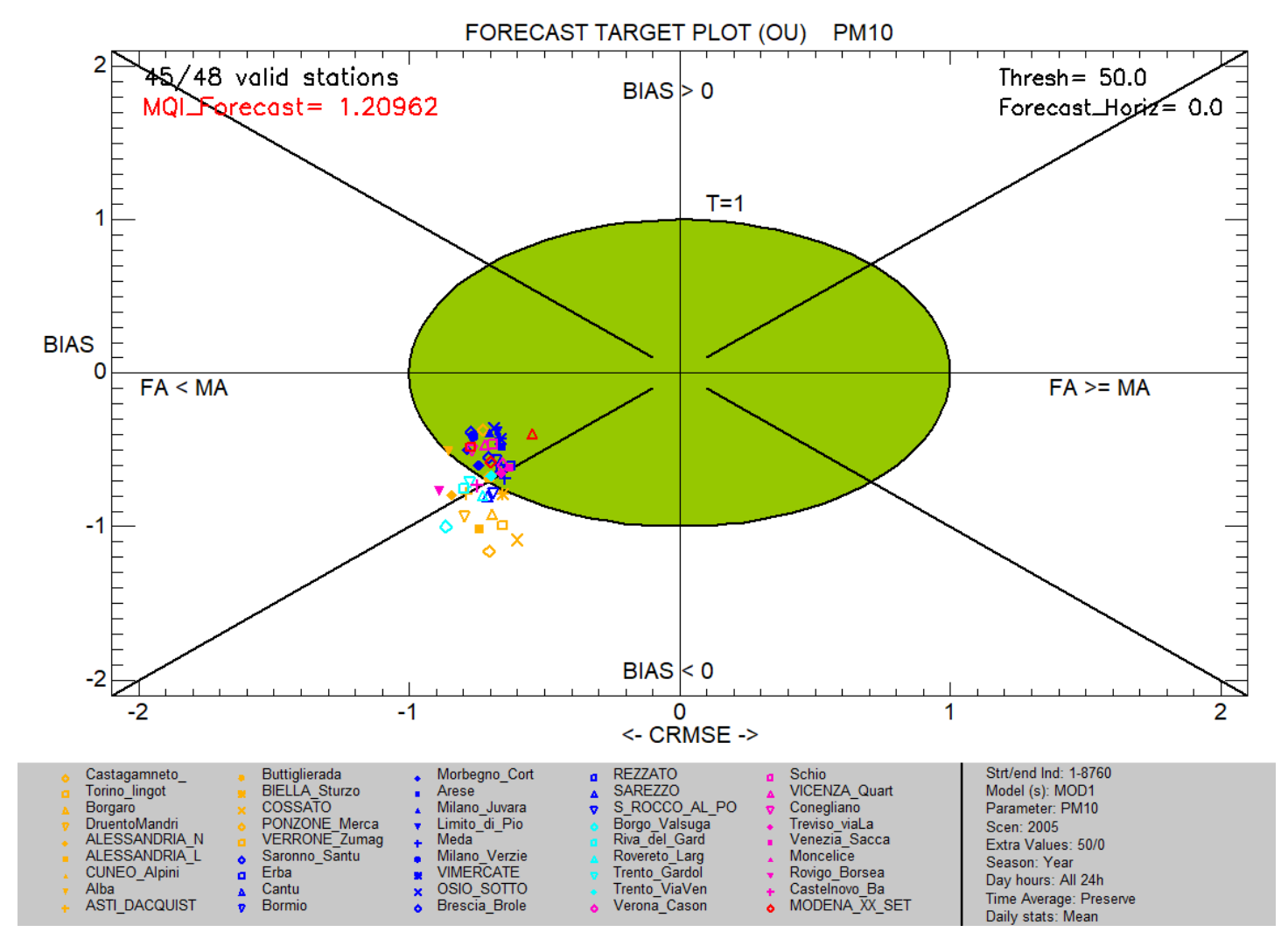

#### 2) One model, filtered stations, Single mode

#### Data selection

MOD1, PM10, Filter by Siting="plane", Single mode

Point out the correspondence of "Region; Station Type; Area Type; Siting;" fields in the startup.ini file with the *Filtering* and selection section of the *Data section* window.

Point out that these filtering categories are used to filter or group (see example 6) stations. The names of the categories are not mandatory. If other categories suit better user's stations, they can be defined here.

#### <u>Analysis</u>

Target (Assess&Forecast)/Forecast Target Plot (OU) O3/NO2/PM

Extra Values=50#0# Time Avg= preserve (none) Daily stats= Mean

#### *Execute*

Saving the Results: *File*  $\rightarrow$  *Save image* 

Help  $\rightarrow$  Edit DumpFile  $\rightarrow$  File  $\rightarrow$  Save as

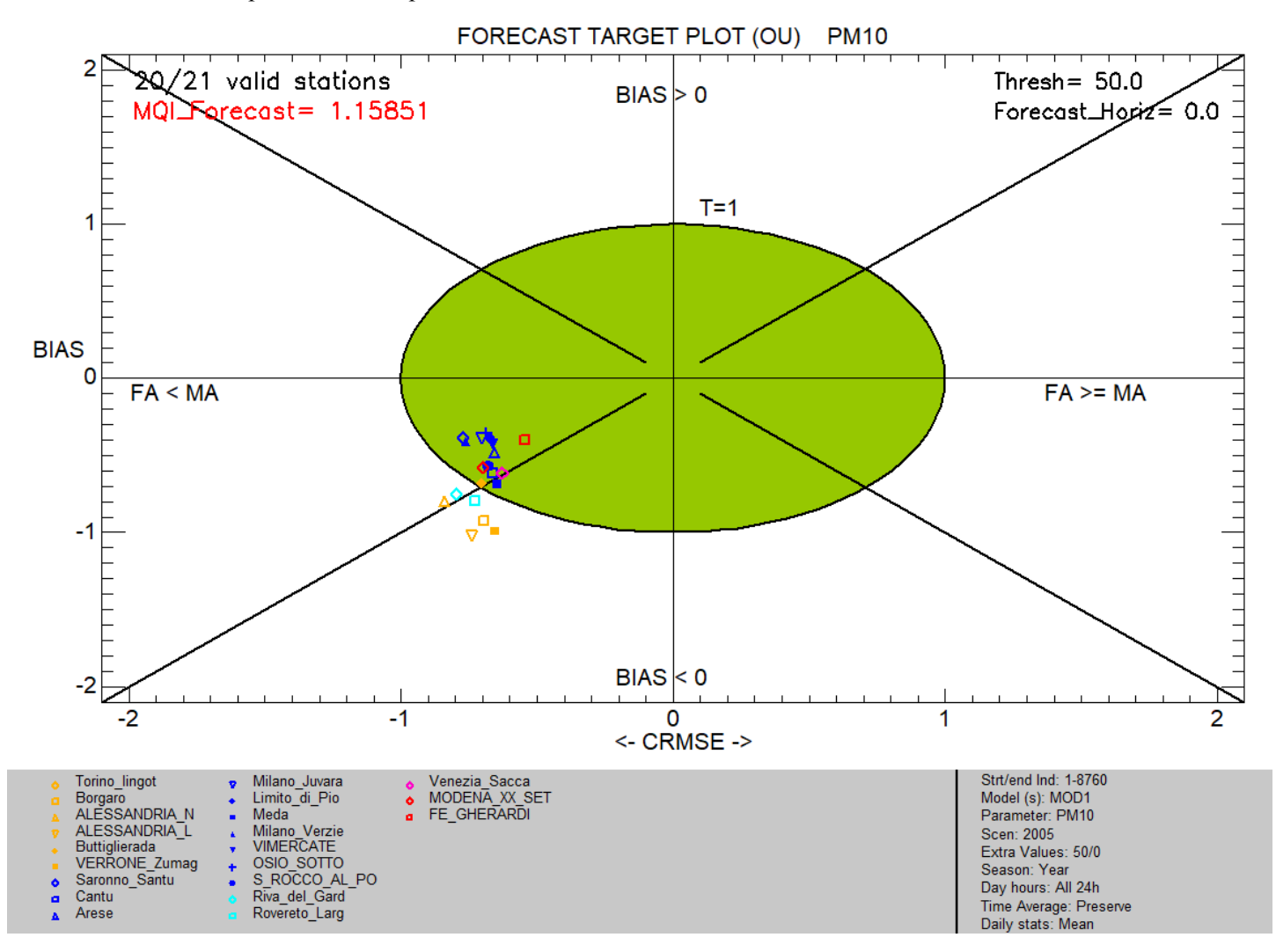

## 3) <u>One model</u>, filtered stations ("all stations apart from..." or "some groups of stations together"), <u>Single</u> <u>mode</u>

#### Data selection

MOD1, PM10, Filter by Region="all apart from PIE and TRE", Single mode

Show how I can do if I want to make my analysis with "all stations apart from ... " or "some groups of stations together".

Remove stations from "Selected Stations", Filter Region="EMR" and Add stations, Filter Region= "LOM" and Add stations, and so on.... Select all apart from "PIE" and "TRE"

#### <u>Analysis</u>

Target (Assess&Forecast)/Forecast\_Target Plot (OU) O3/NO2/PM

Extra Values=50#0# Time Avg= preserve (none) Daily stats= Mean

<u>Execute</u>

Saving the Results: *File*  $\rightarrow$  *Save image* 

 $Help \rightarrow Edit DumpFile \rightarrow File \rightarrow Save as$ 

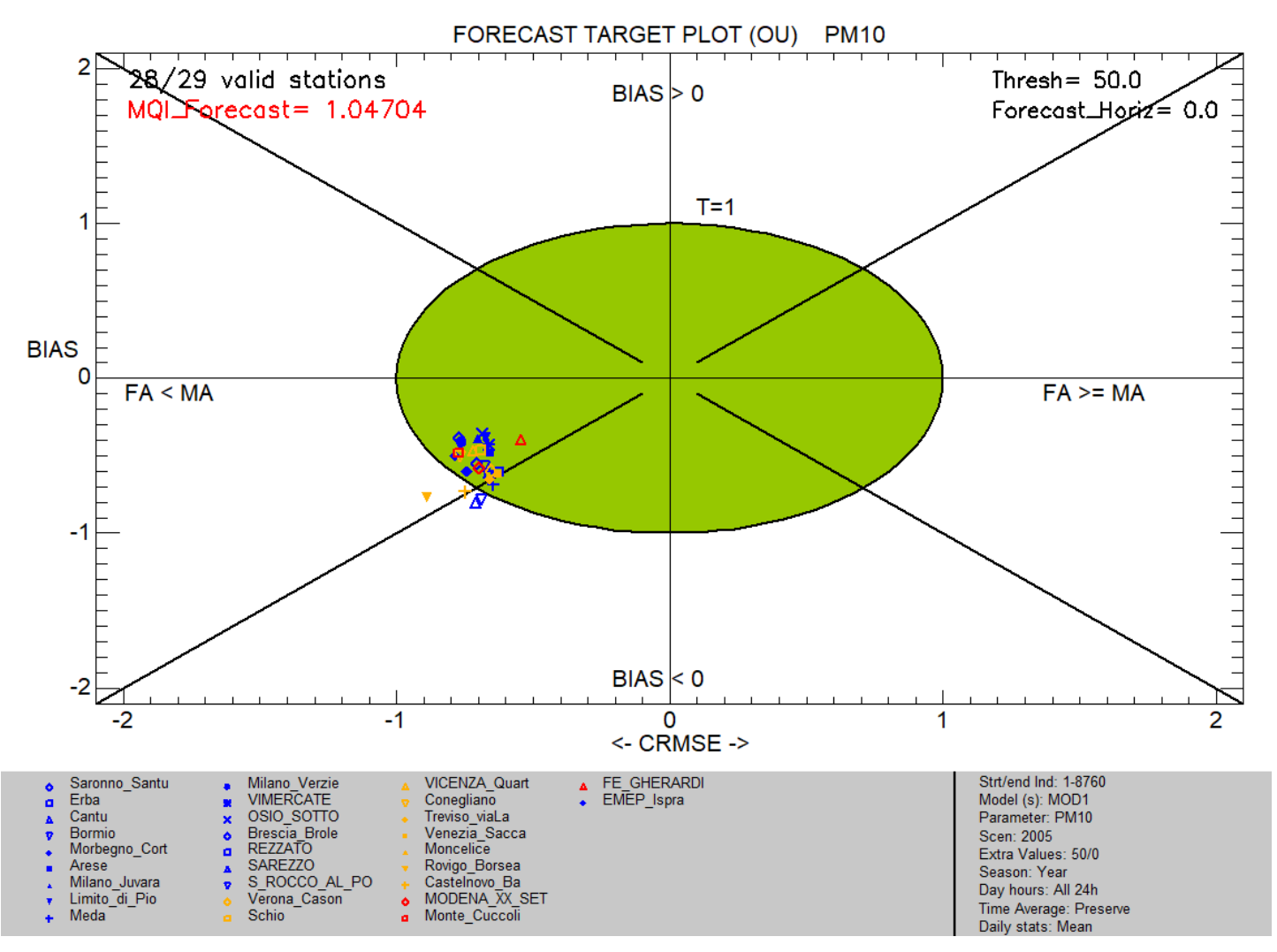

#### 4) Multiple models, all stations, Single mode

Data selection

MOD1&MOD2, NO2, all stations, Single mode

<u>Analysis</u>

Target (Assess&Forecast)/Forecast\_Target Plot (OU) O3/NO2/PM

Extra Values=200#0# Time Avg= preserve (none) Daily stats= Max

*Execute* 

Saving the Results: *File*  $\rightarrow$  *Save image* 

 $Help \rightarrow Edit DumpFile \rightarrow File \rightarrow Save as$ 

Click on the points to get information and data and to find the differences between MOD1 & MOD2 performances

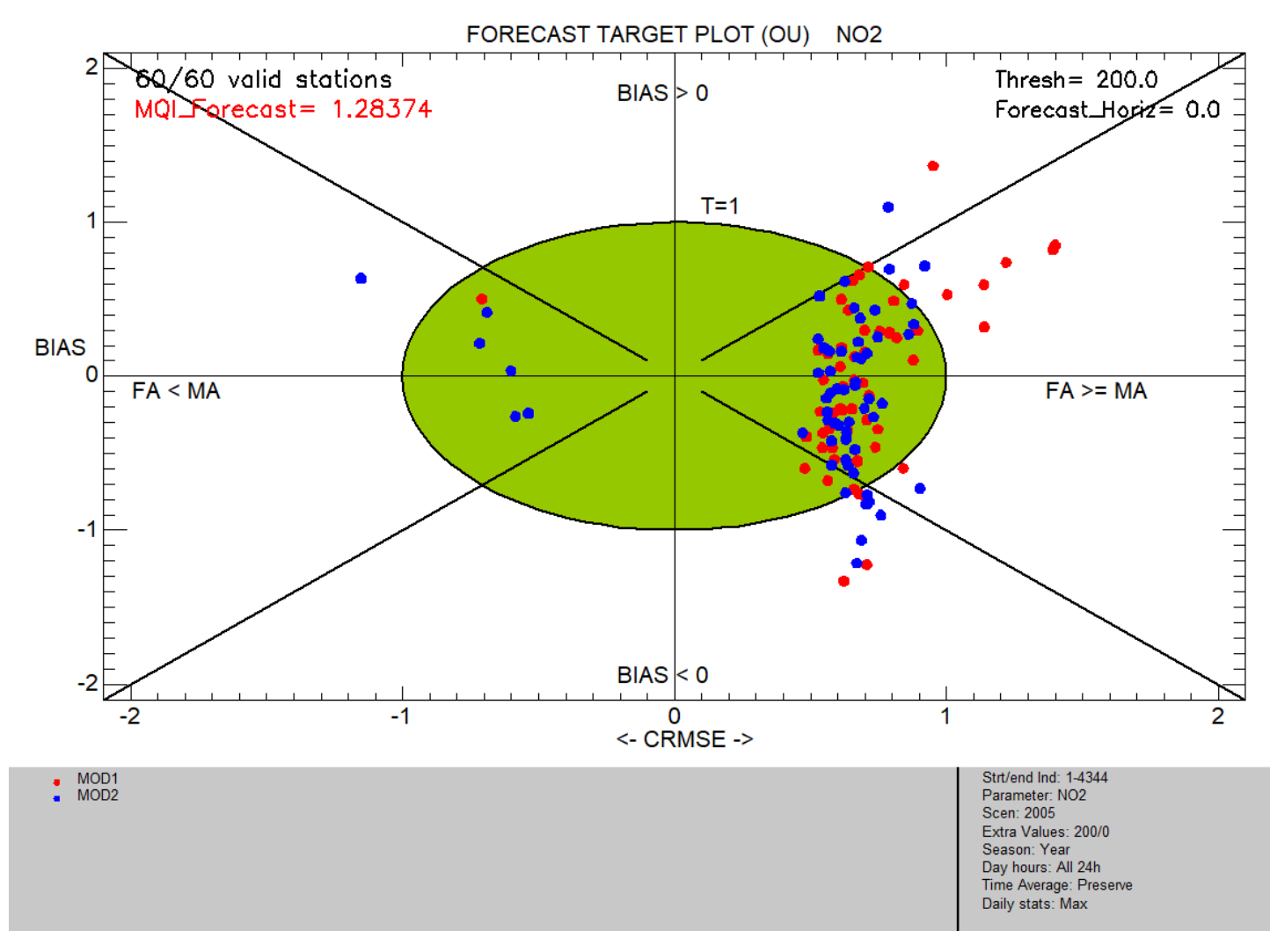

#### 5) One model, all stations, Single mode, time period shorter than the whole year

Data selection

MOD1, O3, all stations, Single mode

<u>Analysis</u>

Target (Assess&Forecast)/Forecast\_Target Plot (OU) O3/NO2/PM

Extra Values=120#0# Time Avg=8h running Daily stats= Max

Select Season= Summer (JJA)

#### <u>Execute</u>

Saving the Results: *File*  $\rightarrow$  *Save image* 

 $Help \rightarrow Edit DumpFile \rightarrow File \rightarrow Save as$ 

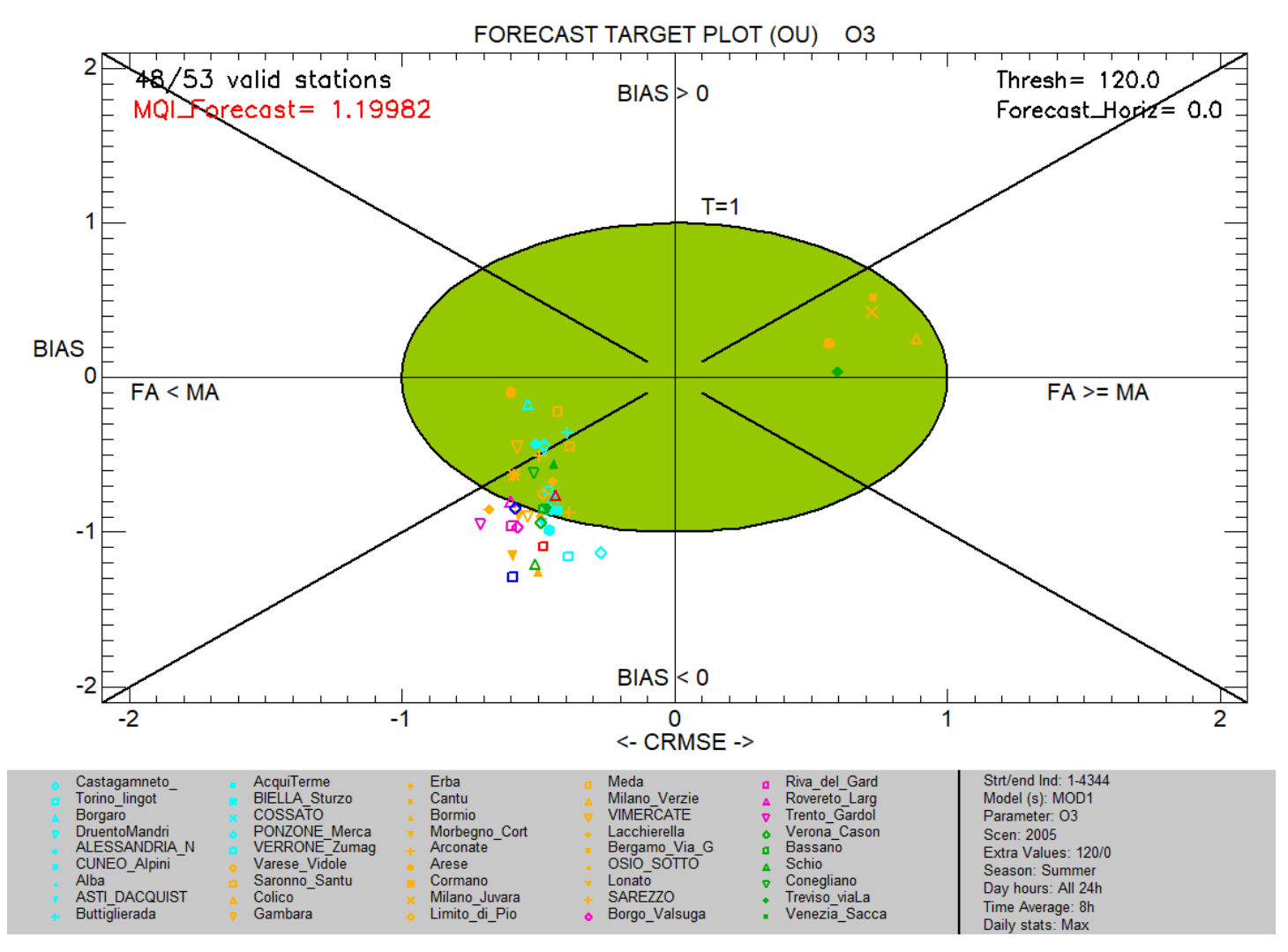

#### And then

#### repeat Analysis selecting Season=Winter (DJF) and Execute

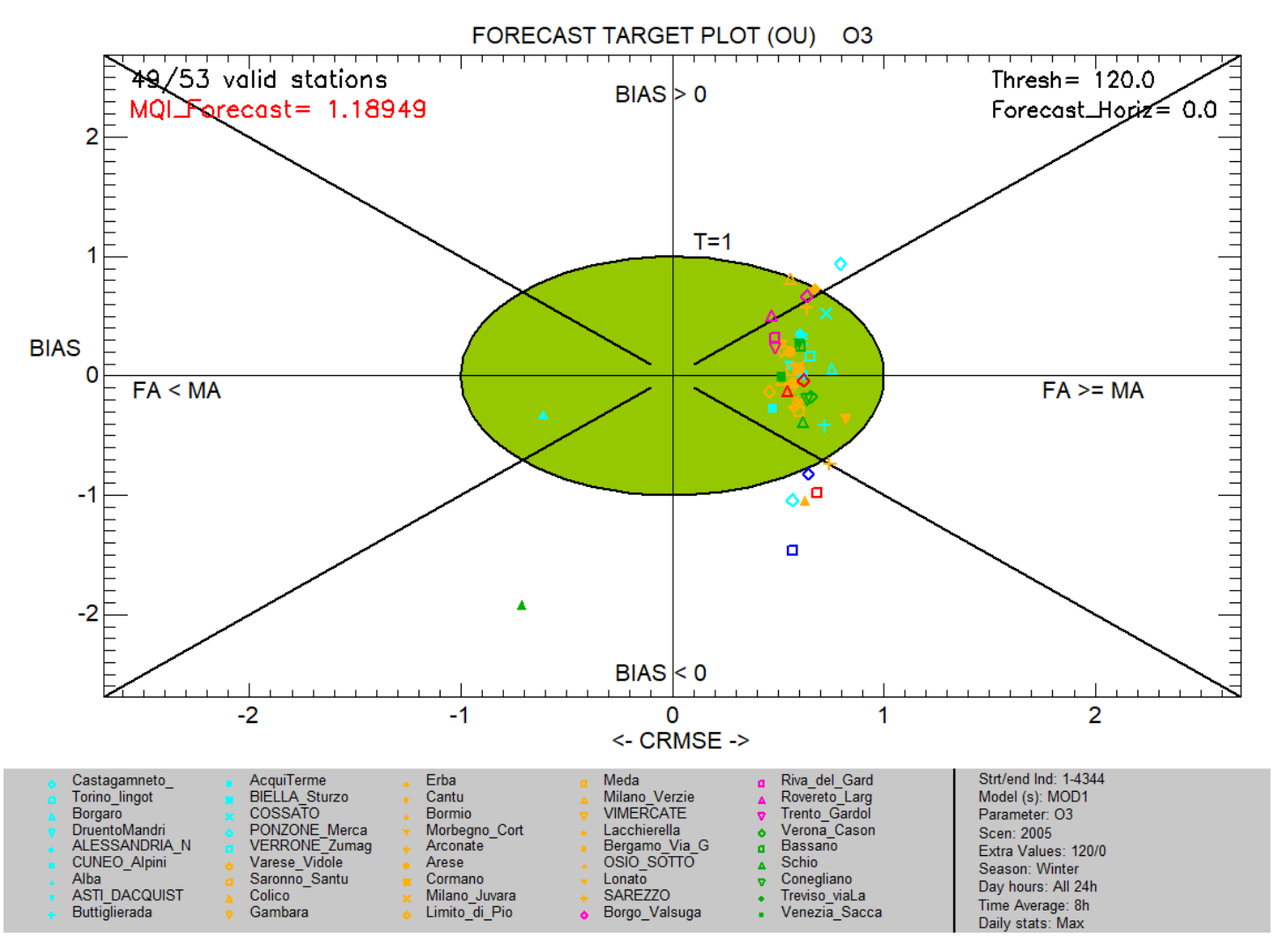

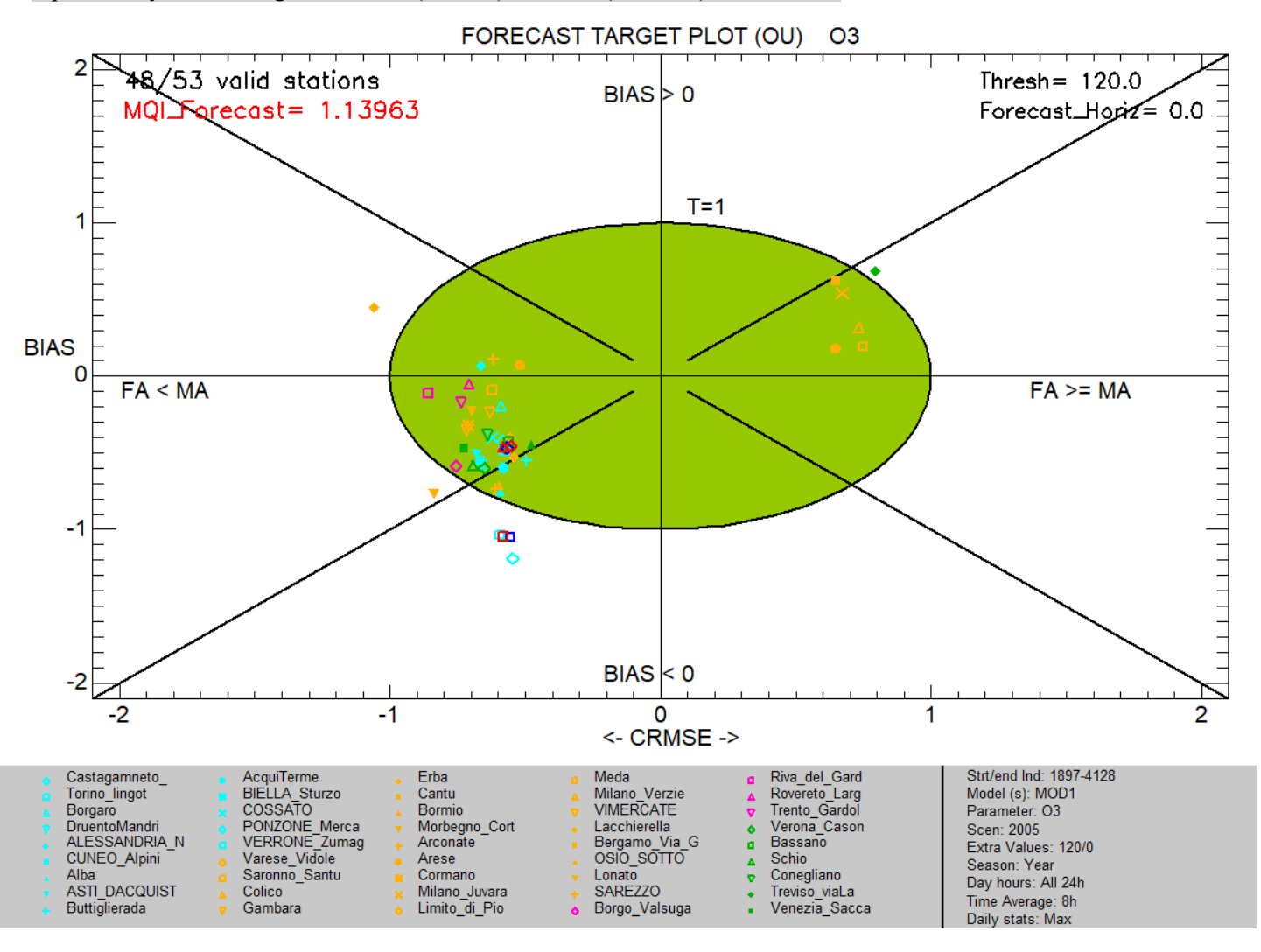

#### 6) One model, all stations, Group mode

Data selection

MOD1, NO2, all stations, Group mode

Select "rural", then "suburban", then "urban" and Add after choosing Group mode (choose Worst Indic in 90% stat)

#### <u>Analysis</u>

Target (Assess&Forecast)/Forecast\_Target Plot (OU) O3/NO2/PM

Extra Values=200#0# Time Avg= preserve (none) Daily stats= Max

<u>Execute</u>

Saving the Results: *File*  $\rightarrow$  *Save image* 

*Help*  $\rightarrow$  *Edit DumpFile*  $\rightarrow$  *File*  $\rightarrow$  *Save as* 

Show how to save this Data selection by selecting from the upper Toolbar Data section  $\rightarrow$  Save data

Show how to restore this Data selection. Close DeltaTool and start it again.

From the upper Toolbar Data section  $\rightarrow$  Restore data

Click on Group mode. Then Analysis. Then Execute

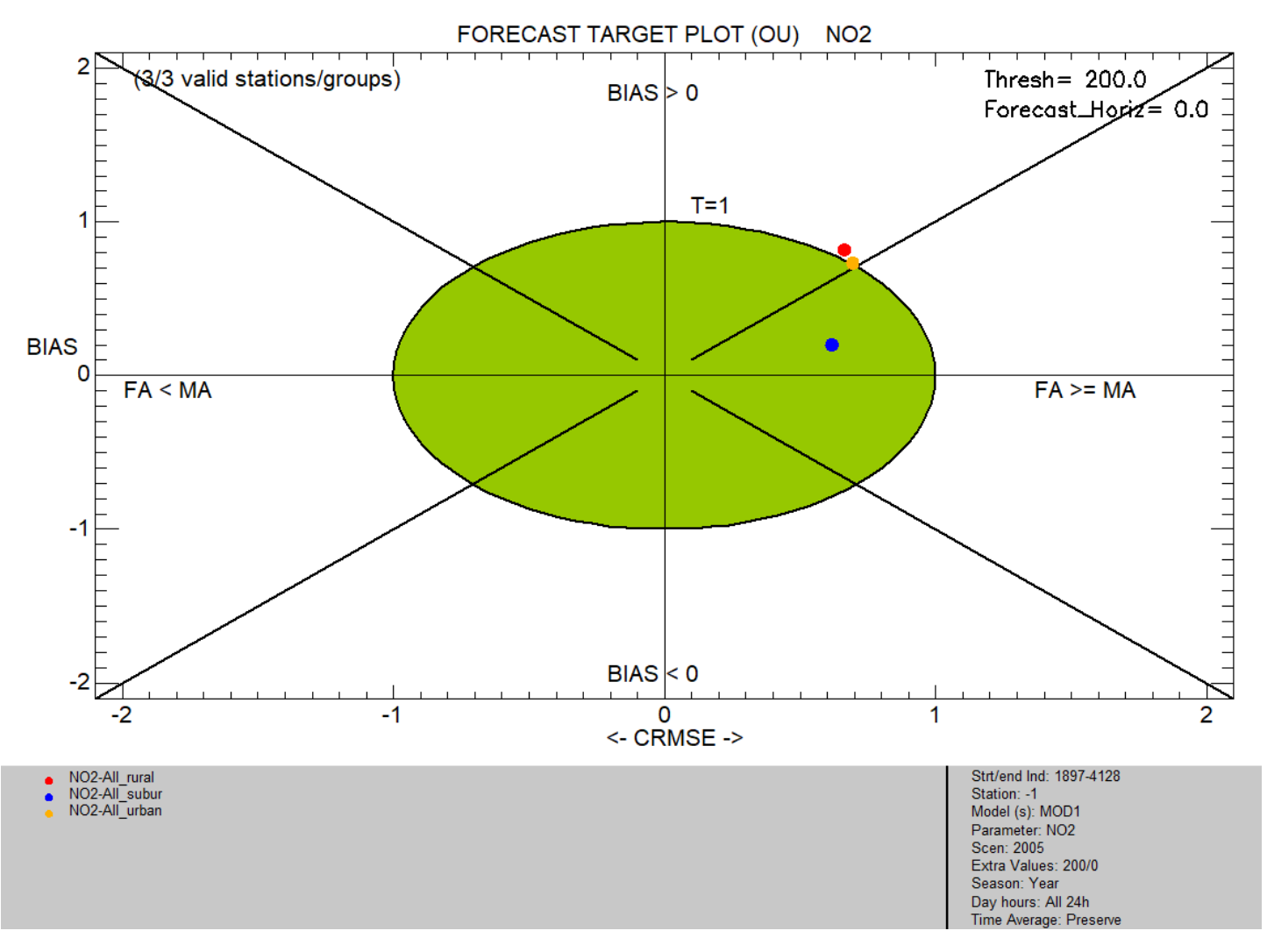

## FORECAST MPI PLOT

#### 1) One model, all stations, Single mode

Data selection

MOD2, NO2, all stations, Single mode

<u>Analysis</u>

Forecast\_MPI/Forecast\_MPI (OU) Plot O3/NO2/PM

Extra Values=0# Time Avg= preserve (none) Daily stats= Max

#### <u>Execute</u>

Saving the Results: *File*  $\rightarrow$  *Save image* 

*Help*  $\rightarrow$  *Edit DumpFile*  $\rightarrow$  *File*  $\rightarrow$  *Save as* 

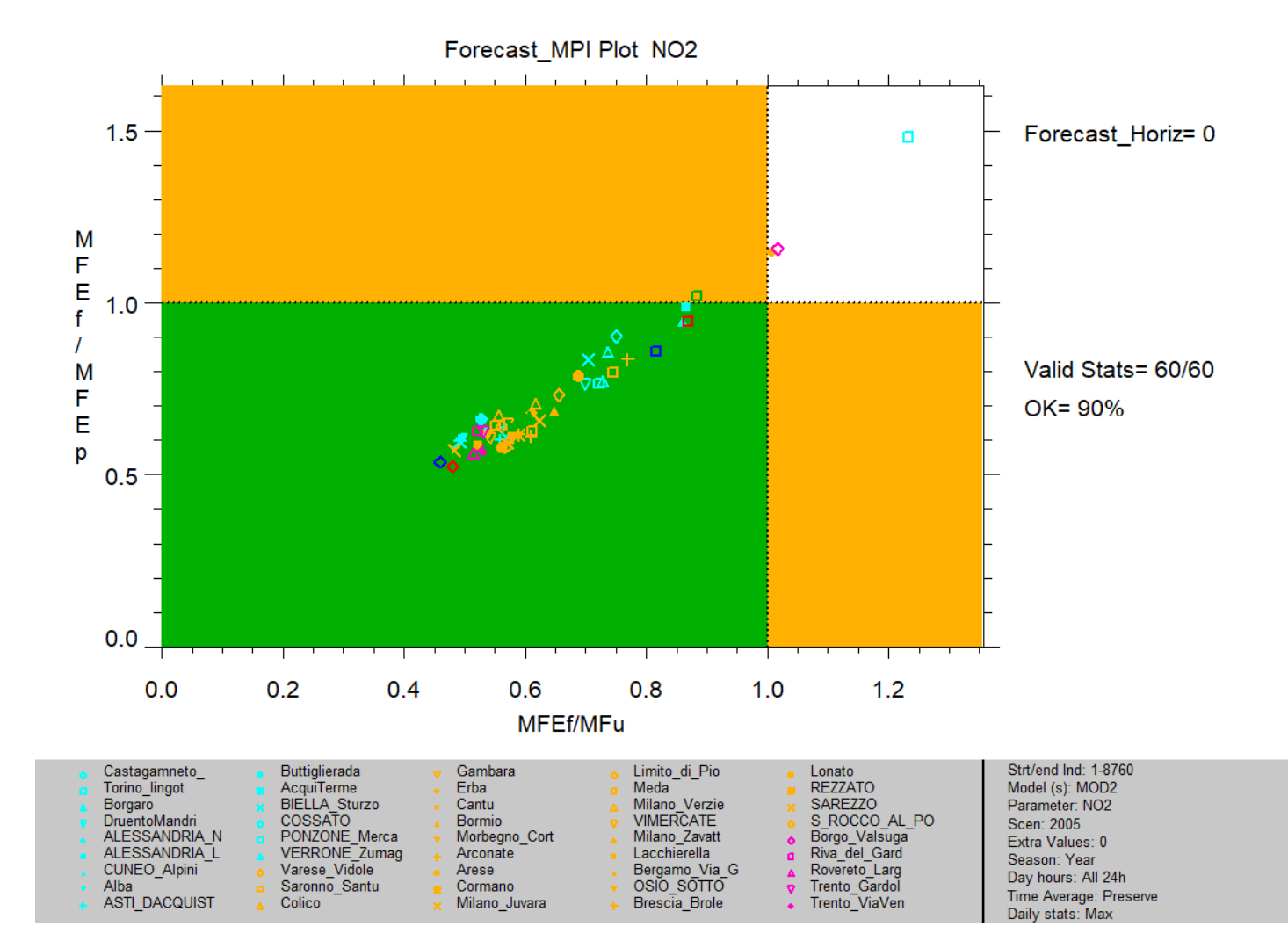

## FORECAST SUMMARY REPORT

#### 1) One model, all stations, Single mode

Data selection

MOD2, PM10, all stations, Single mode

<u>Analysis</u>

Summary Report & print (OU)/Forecast Summary O3/NO2/PM

Extra Values=50# Time Avg= preserve (none) Daily stats= Mean

#### <u>Execute</u>

Saving the Results: *File*  $\rightarrow$  *Save image* 

(.csv file is saved before plot is produced)

|        | SUMMARY STATISTICS Nb of stations/groups: 45 valid / 48 selected |                                                                                                    |  |  |  |  |  |  |  |  |
|--------|------------------------------------------------------------------|----------------------------------------------------------------------------------------------------|--|--|--|--|--|--|--|--|
|        | INDICATOR                                                        |                                                                                                    |  |  |  |  |  |  |  |  |
|        | GA+                                                              |                                                                                                    |  |  |  |  |  |  |  |  |
| F      | GA-                                                              |                                                                                                    |  |  |  |  |  |  |  |  |
| 0      | FA                                                               | Image: state state |  |  |  |  |  |  |  |  |
| R<br>E | MA                                                               |                                                                                                    |  |  |  |  |  |  |  |  |
| с      | ACC                                                              |                                                                                                    |  |  |  |  |  |  |  |  |
| A      | SR                                                               |                                                                                                    |  |  |  |  |  |  |  |  |
| S      | PD                                                               |                                                                                                    |  |  |  |  |  |  |  |  |
| т      | FB                                                               |                                                                                                    |  |  |  |  |  |  |  |  |
|        | TS                                                               |                                                                                                    |  |  |  |  |  |  |  |  |
|        | GSS                                                              |                                                                                                    |  |  |  |  |  |  |  |  |

#### 2) One model, less than 10 stations, Single mode

Data selection

MOD2, PM10, Filter by Region="VEN", Single mode

<u>Analysis</u>

Summary Report & print (OU)/Forecast Summary O3/NO2/PM

Extra Values=50# Time Avg= preserve (none) Daily stats= Mean

*Execute* 

Saving the Results: *File*  $\rightarrow$  *Save image* 

(.csv file is saved before plot is produced)

Here every point represents a station. Click on the points to get information and data

|   | SUMMARY STATISTICS Nb of stations/groups: 8 valid / 9 selected |       |         |              |        |         |        |             |          |       |          |     |        |
|---|----------------------------------------------------------------|-------|---------|--------------|--------|---------|--------|-------------|----------|-------|----------|-----|--------|
|   | INDICATOR                                                      |       |         |              |        |         |        |             |          |       |          |     |        |
|   | GA+                                                            |       | 25 50   | ••••         |        |         | 20     | 0           |          | 300   |          | 365 | [days] |
| F | GA-                                                            |       | 25 50   | 50 100       |        | 200     |        |             | • • •    |       |          | 365 | [days] |
| 0 | FA                                                             |       | 25 50   | 100          |        |         | 200    |             |          | 300   |          |     | [days] |
| R | МА                                                             |       | 25 50   | 100          |        |         | 20     | 0           | 300      |       |          | 365 | [davs] |
| C | ACC                                                            |       |         |              |        |         |        |             | 7        | • • • |          |     | []-]   |
| Α | SR                                                             |       | . 1<br> | .2           |        | .4      | .5     | .0          | .1       | .0    |          |     |        |
| S | PD                                                             |       | .1      | .2           | .3     | .4      | .5     | .0          | .1       | .0    | .9       |     |        |
| Т | FB                                                             |       | .1      | .2           |        | .4      | .5     | .0          | ./       | .0    | .9       |     | <br>   |
|   | тѕ                                                             |       | .z<br>  | .+<br>•<br>2 | .u<br> | .0<br>• | ···    | 6           | 1.4<br>1 |       | 1.0<br>I |     |        |
|   | GSS                                                            | -0.35 | - 2     |              |        | .+      | • • •• | <br>••<br>4 | 6        |       |          |     |        |

## FORECAST SUMMARY P-NORMALIZED REPORT

## 1) One model, all stations, Single mode

Data selection

MOD2, PM10, all stations, Single mode

<u>Analysis</u>

Summary Report & print (OU)/Forecast Summary P-Normalized O3/NO2/PM

Extra Values=50#0# Time Avg= preserve (none) Daily stats= Mean

<u>Execute</u>

Saving the Results: *File*  $\rightarrow$  *Save image* 

(.csv file is saved before plot is produced)

|             | SUMMARY STATISTICS P-Normalized |   |                               | Nb of stations/groups: 45 valid / 48 selected |       |    |     |                               |      |            |                         |     |         |      |      |
|-------------|---------------------------------|---|-------------------------------|-----------------------------------------------|-------|----|-----|-------------------------------|------|------------|-------------------------|-----|---------|------|------|
|             | INDICATO                        | R |                               |                                               |       |    |     |                               |      |            |                         |     |         |      |      |
| F           | GA+                             |   |                               | 0                                             | 25 50 | _  | 100 |                               | 20   | 10         |                         | 300 |         | 365. |      |
|             | GA-                             |   |                               | 0                                             | 25 50 |    | 100 |                               | 20   | 10         |                         | 300 |         | 365. |      |
|             | FA                              |   | 0 25 50<br>0 25 50<br>0 25 50 |                                               |       |    | 100 | 100 200<br>100 200<br>100 200 |      |            |                         |     | 300<br> |      | 365. |
| R<br>E      | MA                              |   |                               |                                               |       |    | 100 |                               |      |            |                         |     |         |      |      |
| С           | ACC/ACC                         | р |                               |                                               | 25    | 5  | 75  |                               | 1 25 | 15         | 1 75                    | 2   | 2 25    | 2 50 |      |
| A<br>S<br>T | SR/SRp                          |   |                               | Ē                                             | 25    |    | 75  | 1                             | 1.25 | 1.5        | 1.75                    | 2   | 2.20    | 2.50 |      |
|             | PD/PDp                          |   |                               | Ē                                             | .23   |    | .13 |                               | 1.23 | -1.5<br>-1 | 4.75                    | 2   | 2.23    | 2.50 |      |
|             | FB/FBp                          |   |                               |                                               | .25   | .5 | .15 | 1                             | 1.25 | 1.5        | 1.75                    | 2   | 2.25    | 2.50 | 1]   |
|             | TS/TSp                          |   |                               |                                               | .25   | .5 | .75 | '                             | 1.25 | 1.5        | 1.75                    | 2   | 2.25    | 2.50 |      |
|             | GSS/GSS                         | p |                               | -0.35                                         | -1    |    | 5   | 0                             | .5   | 1          | <mark>⊣ _</mark><br>1.9 | 5   | 2       | 2.50 |      |

#### 2) One model, less than 10 stations, Single mode

Data selection

MOD2, PM10, Filter by Region="VEN", Single mode

<u>Analysis</u>

Summary Report & print (OU)/Forecast Summary P-Normalized O3/NO2/PM

Extra Values=50#0# Time Avg= preserve (none) Daily stats= Mean

*Execute* 

Saving the Results: *File*  $\rightarrow$  *Save image* 

(.csv file is saved before plot is produced)

Here every point represents a station. Click on the points to get information and data

|        | SUMMARY   | Y STATISTICS P-Normalized Nb of stations/groups: 8 valid / 9 se | Nb of stations/groups: 8 valid / 9 selected |                    |  |  |  |  |  |  |
|--------|-----------|-----------------------------------------------------------------|---------------------------------------------|--------------------|--|--|--|--|--|--|
|        | INDICATOR |                                                                 |                                             |                    |  |  |  |  |  |  |
|        | GA+       |                                                                 | 300                                         | 365. <b>[davs]</b> |  |  |  |  |  |  |
| F      | GA-       |                                                                 | 300                                         | 365. <b>[days]</b> |  |  |  |  |  |  |
| 0      | FA        | 0 25 50 100 200                                                 | 200 300                                     |                    |  |  |  |  |  |  |
| R<br>E | МА        | 0 25 50 100 200                                                 | 300                                         | 365. <b>[days]</b> |  |  |  |  |  |  |
| c      | ACC/ACCp  |                                                                 | 2 2 25                                      | 2 50               |  |  |  |  |  |  |
| Α      | SR/SRp    |                                                                 | 2 2 2 2 5                                   | 2 50               |  |  |  |  |  |  |
| S      | PD/PDp    |                                                                 | 2 2.25                                      | 2.50               |  |  |  |  |  |  |
| Т      | FB/FBp    |                                                                 | 2 2.25                                      | <u> </u>           |  |  |  |  |  |  |
|        | TS/TSp    |                                                                 | 2 2.25                                      | 2.50               |  |  |  |  |  |  |
|        | GSS/GSSp  |                                                                 | .5 2                                        | 2.50               |  |  |  |  |  |  |

## FORECAST THRESHOLD PERFORMANCE PLOT

#### 1) One model, all stations, Single mode

Data selection

MOD2, O3, all stations, Single mode

<u>Analysis</u>

Forecast Performance/ Forecast Threshold Performance Plot

Extra Values=120# Time Avg=8h running Daily stats= Max

#### *Execute*

Saving the Results: *File*  $\rightarrow$  *Save image* 

*Help*  $\rightarrow$  *Edit DumpFile*  $\rightarrow$  *File*  $\rightarrow$  *Save as* 

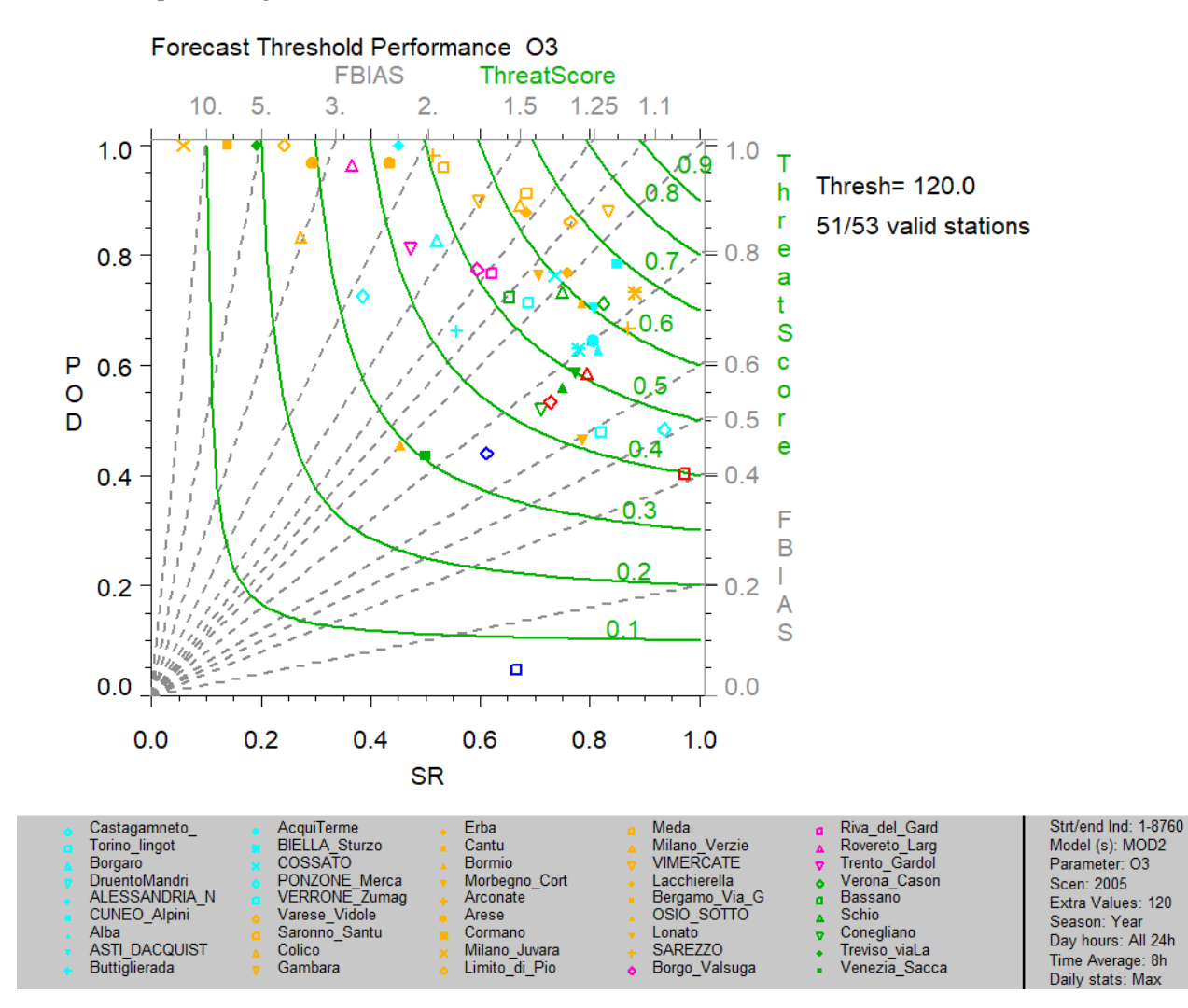

## FORECAST THRESHOLD NORMALIZED PERFORMANCE PLOT

#### 1) One model, all stations, Single mode

<u>Data selection</u>
MOD2, O3, all stations, Single mode
<u>Analysis</u>
Forecast Performance/ Forecast Threshold Normalized Performance Plot
Extra Values=120#0# Time Avg=8h running Daily stats= Max

Execute

Saving the Results: *File*  $\rightarrow$  *Save image* 

 $Help \rightarrow Edit DumpFile \rightarrow File \rightarrow Save as$ 

Click on the points to get information and data

#### Forecast Threshold Performance Normalized O3

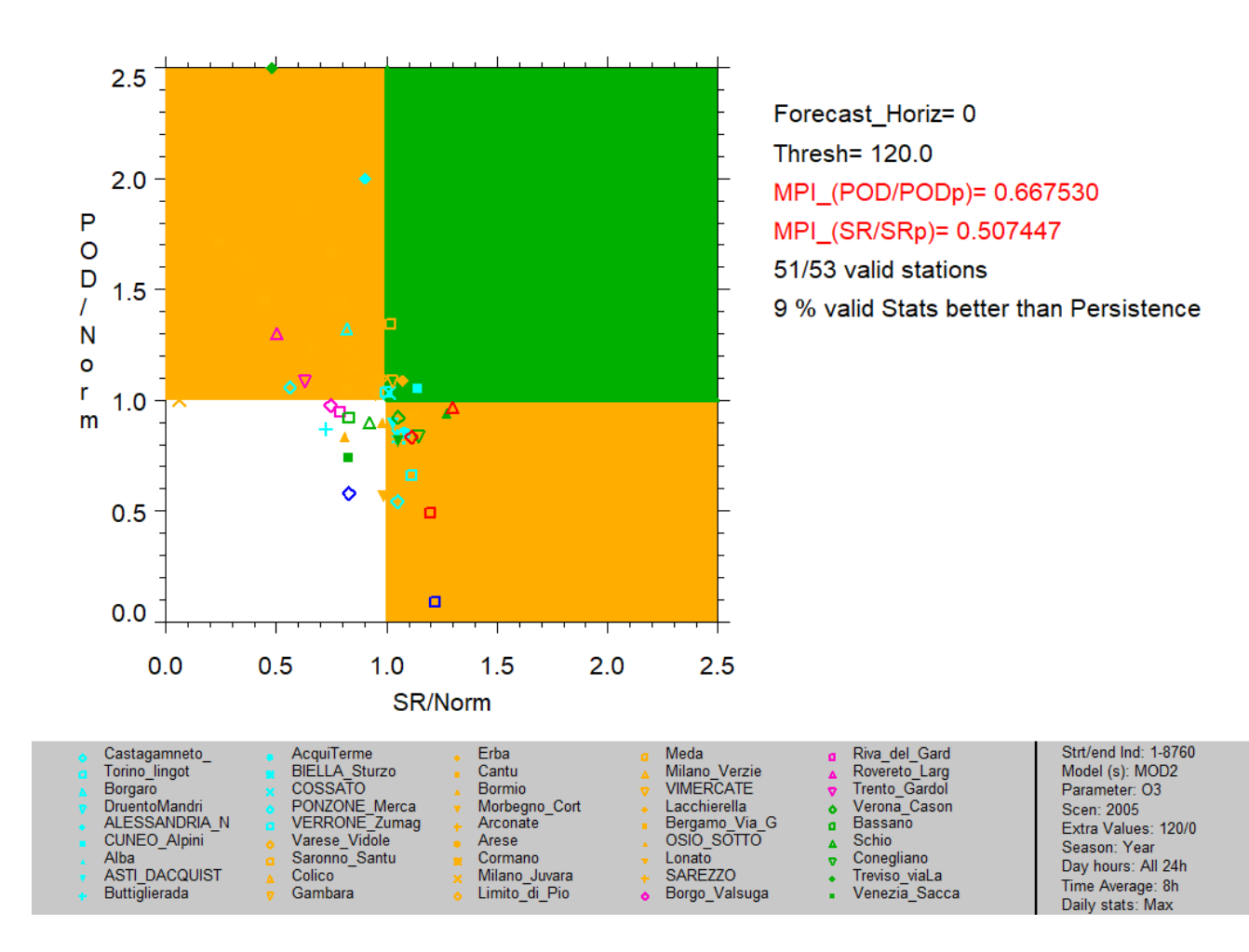

# **BAR PLOTS FOR EXCEEDANCES INDICATORS (POD, SR, POD&SR, ACCURACY)**

#### 1) FORECAST POD: Multiple models, filtered stations, Single mode

Data selection

MOD1&MOD2, PM10, Filter by Region="VEN", Single mode

<u>Analysis</u>

BarPlot/Forecast POD

Extra Values=50# Time Avg= preserve (none) Daily stats= Mean

<u>Execute</u>

Saving the Results: *File*  $\rightarrow$  *Save image* 

 $Help \rightarrow Edit DumpFile \rightarrow File \rightarrow Save as$ 

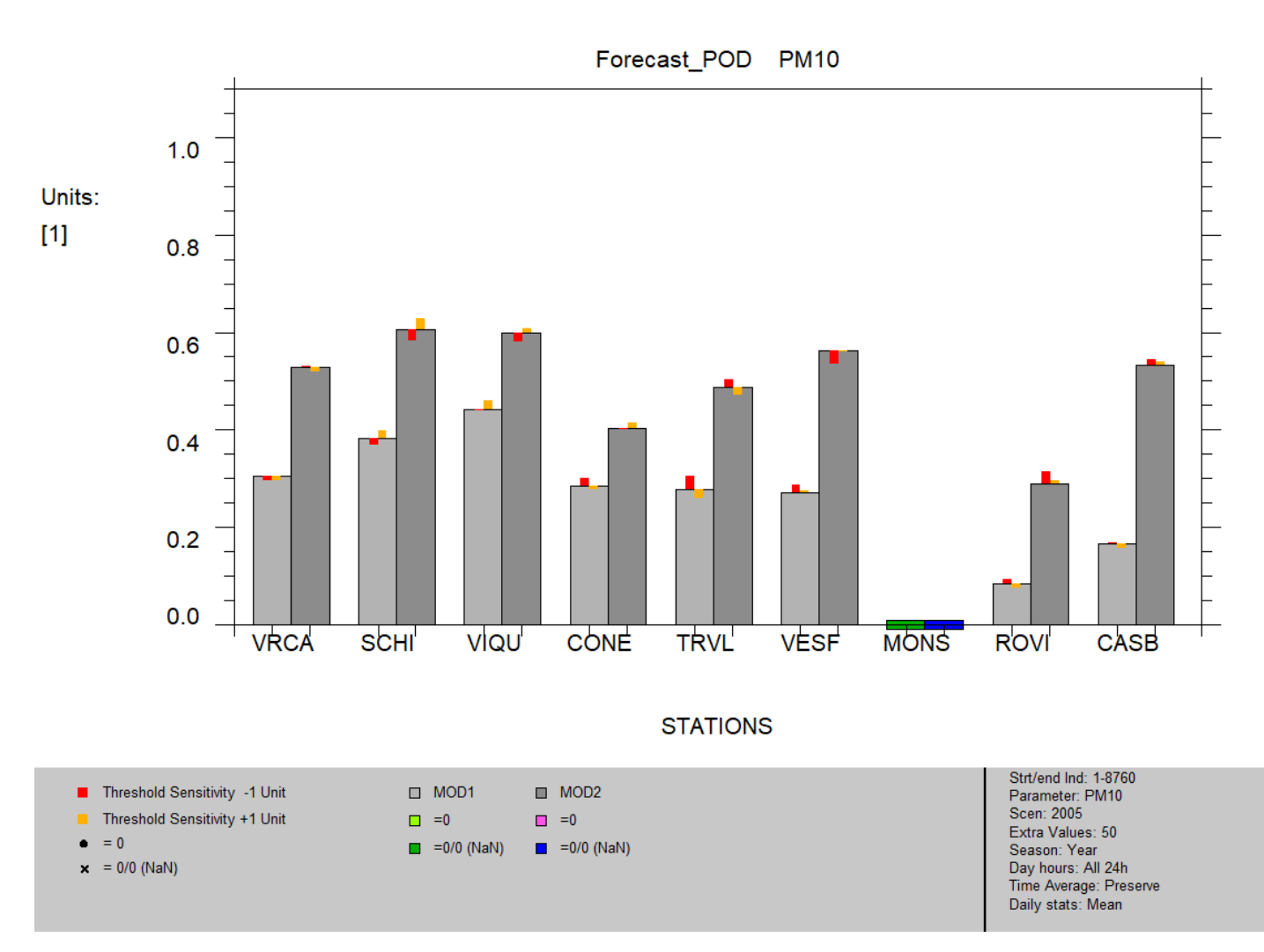

#### 2) FORECAST SR: Multiple models, filtered stations, Single mode

#### Data selection

MOD1&MOD2, PM10, Filter by Region="VEN", Single mode

<u>Analysis</u>

BarPlot/Forecast SR

Extra Values=50# Time Avg= preserve (none) Daily stats= Mean

*Execute* 

Saving the Results: *File*  $\rightarrow$  *Save image* 

 $Help \rightarrow Edit DumpFile \rightarrow File \rightarrow Save as$ 

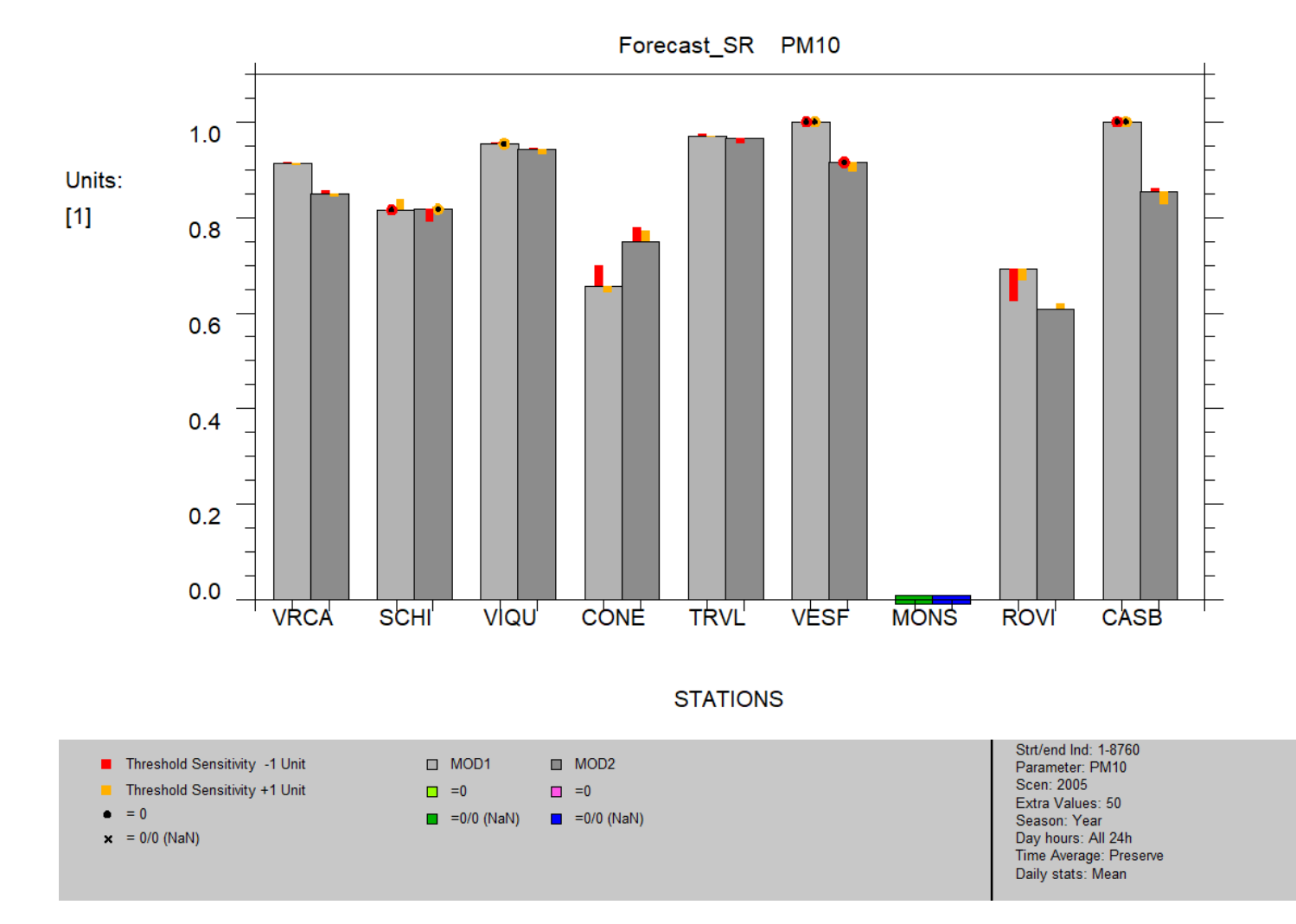

#### 3) FORECAST POD&SR: One model, filtered stations, Single mode

Data selection

MOD1, PM10, Filter by Region="VEN", Single mode

<u>Analysis</u>

BarPlot/Forecast POD&SR

Extra Values=50# Time Avg= preserve (none) Daily stats= Mean

*Execute* 

Saving the Results: *File*  $\rightarrow$  *Save image* 

 $Help \rightarrow Edit DumpFile \rightarrow File \rightarrow Save as$ 

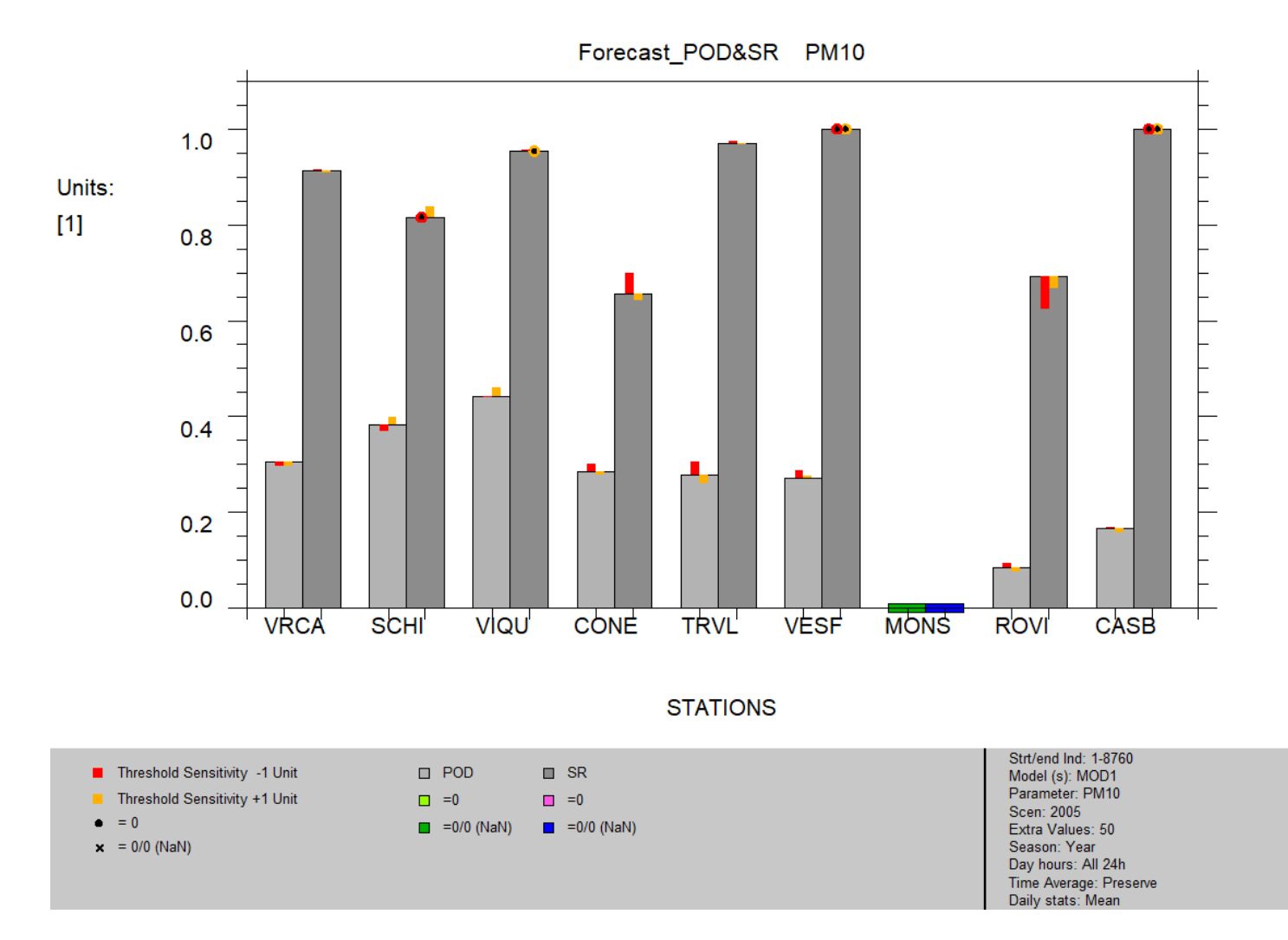

#### 4) FORECAST ACCURACY: Multiple models, filtered stations, Single mode

#### Data selection

MOD1&MOD2, PM10, Filter by Region="VEN", Single mode

<u>Analysis</u>

BarPlot/Forecast Accuracy

Extra Values=50# Time Avg= preserve (none) Daily stats= Mean

*Execute* 

Saving the Results: *File*  $\rightarrow$  *Save image* 

 $Help \rightarrow Edit DumpFile \rightarrow File \rightarrow Save as$ 

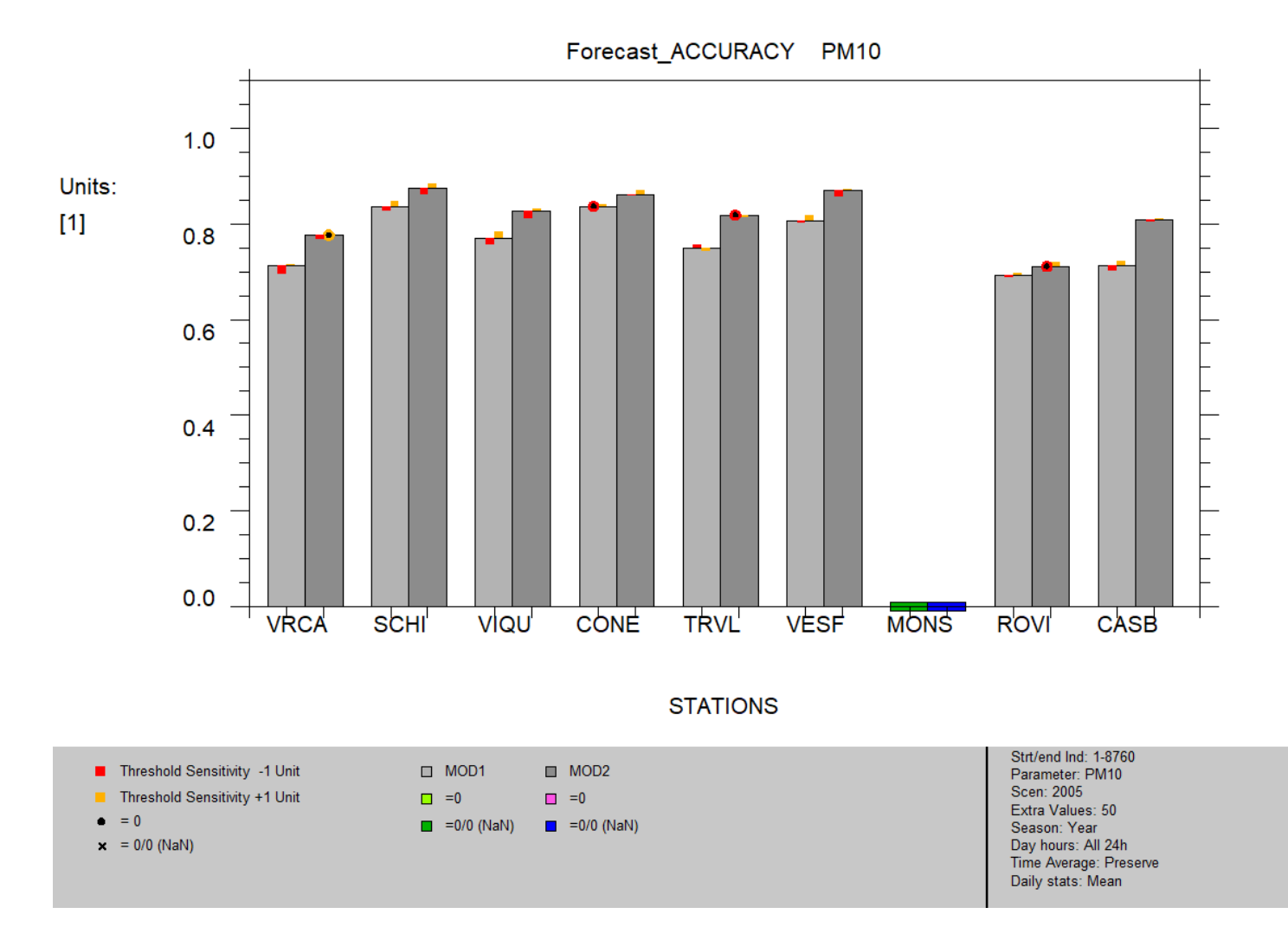

## FORECAST AQI PLOT

#### 1) One model, all stations, Single mode

 Data selection

 MOD2, PM2.5, all stations, Single mode

 Analysis

 Forecast\_AQI/Forecast\_AQI

 Time Avg= preserve (none)

 Daily stats= Mean

 Execute

 Saving the Results: File  $\rightarrow$  Save image

 $Help \rightarrow Edit DumpFile \rightarrow File \rightarrow Save as$ 

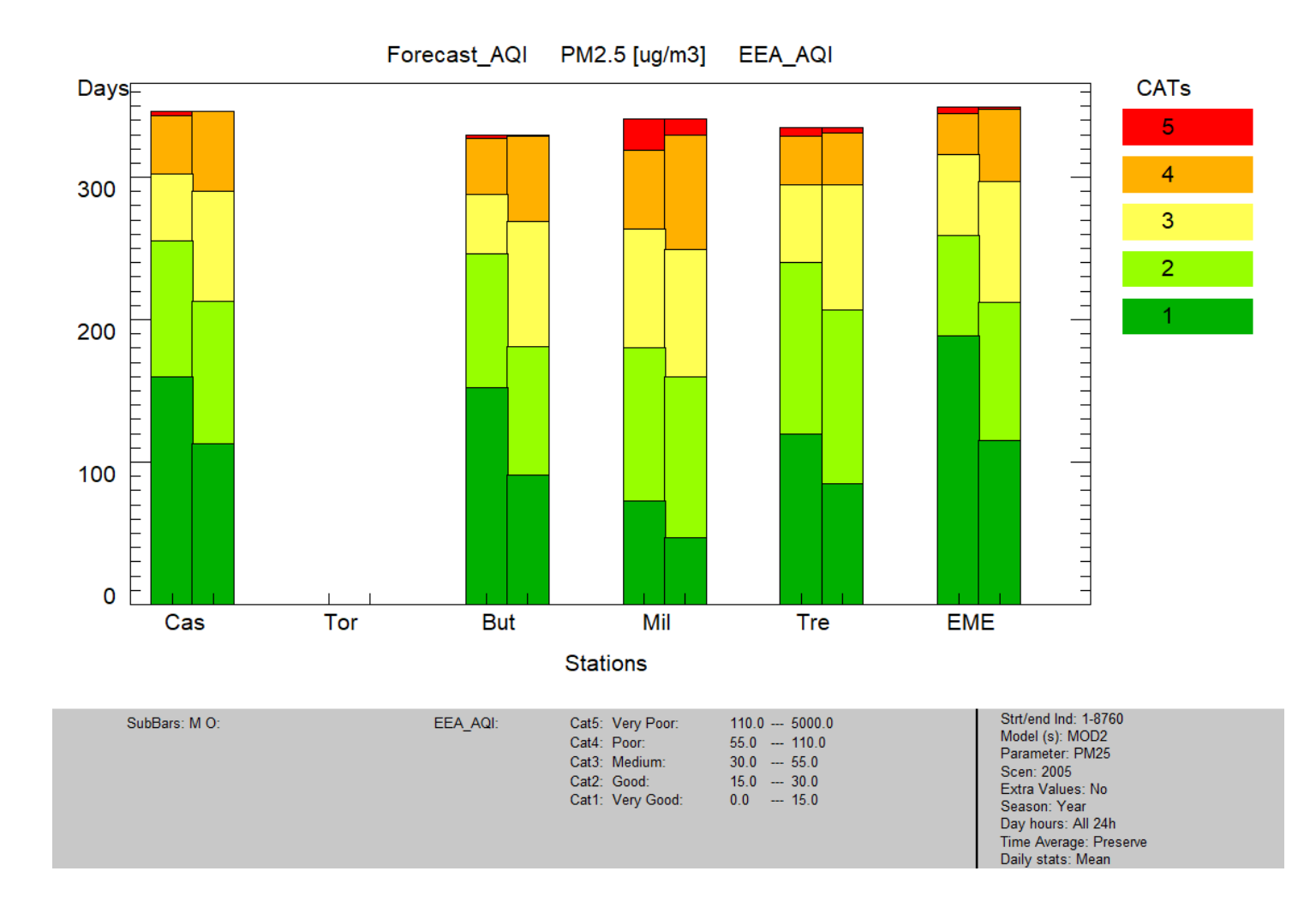

#### 2) One model, all stations, Group mode

Data selection

MOD1, PM10, all stations, Group mode

Select "hilly", then "plane", then "valley" and Add after choosing Group mode (choose Mean of 100% stat)

<u>Analysis</u>

Forecast\_AQI/Forecast\_AQI

Time Avg= preserve (none) Daily stats= Mean

<u>Execute</u>

Saving the Results: *File*  $\rightarrow$  *Save image* 

 $Help \rightarrow Edit DumpFile \rightarrow File \rightarrow Save as$ 

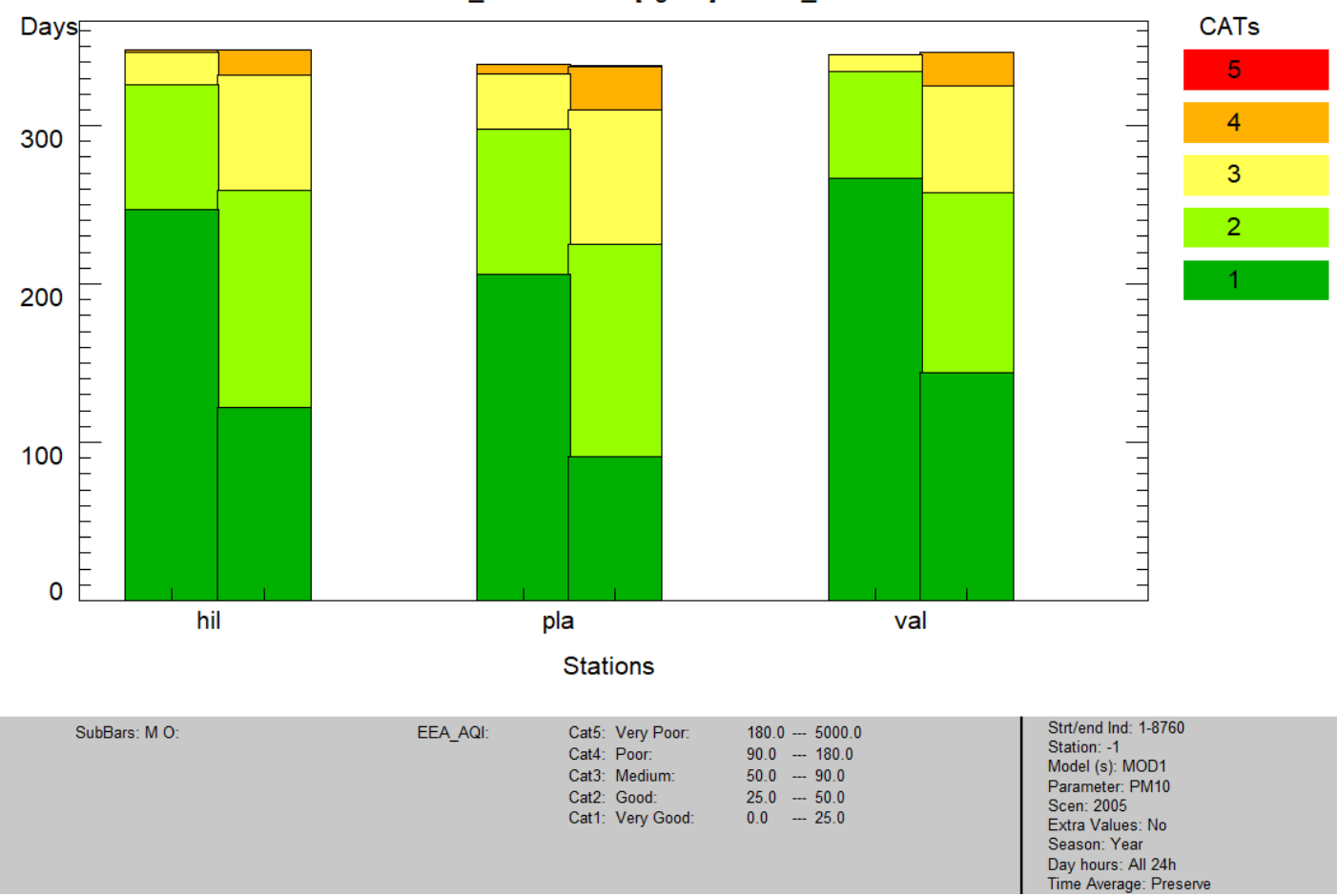

Forecast\_AQI PM10 [ug/m3] EEA\_AQI